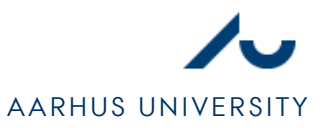

# SETTING UP NETWORK IN WINDOWS VISTA

### <u>STEP 1</u>

- 1. Open **Network and Sharing Center (NETVÆRKS- OG DELINGSCENTER)**, which can be found in the start menu and the Control Panel.
- 2. Click Manage network connections (ADMINISTRER NETVÆRKSFORBINDELSER) as shown in figure 1.

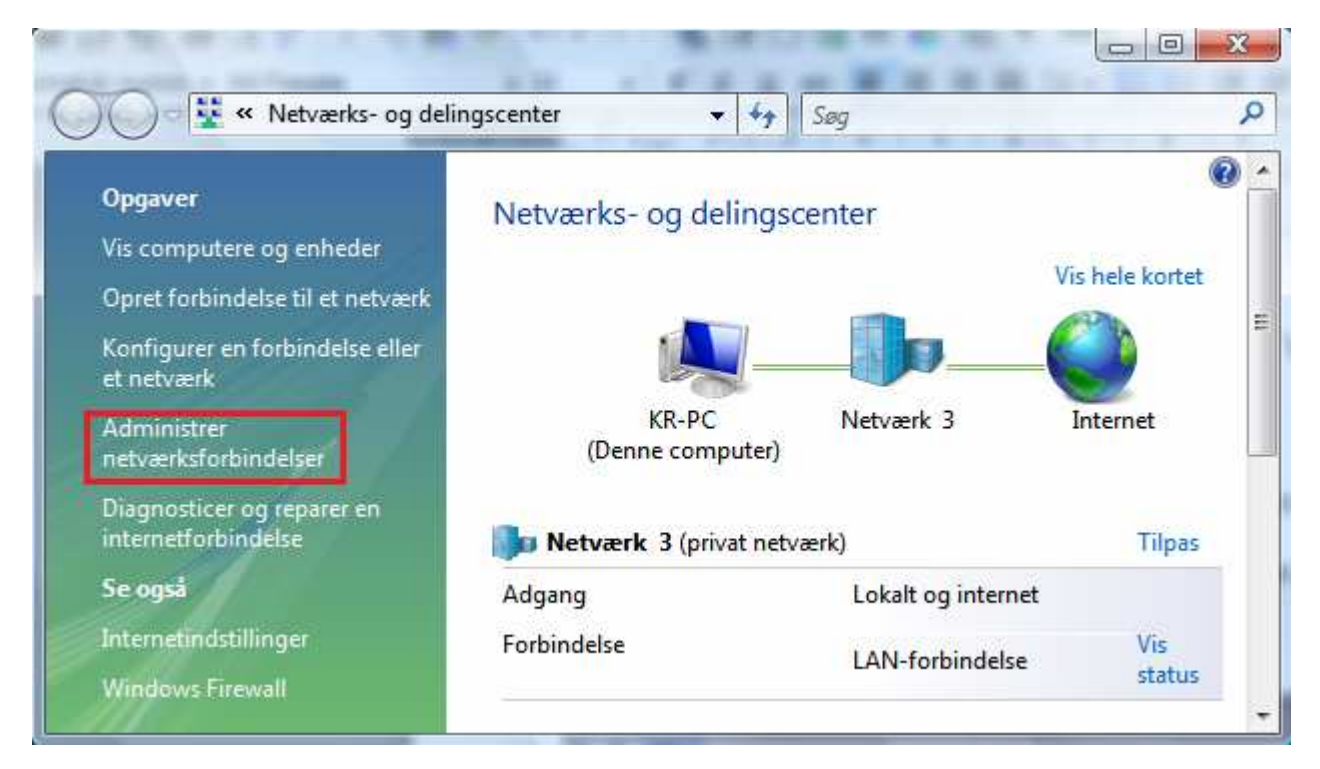

Figure 1

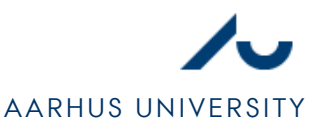

### STEP 2

- 1. Find the network connection your ethernet cable is plugged into. Usually, it will be the only connection with the icon as shown in figure 2.
- 2. Open settings for the network connection by right-clicking it and selecting **Properties** (EGENSKABER).

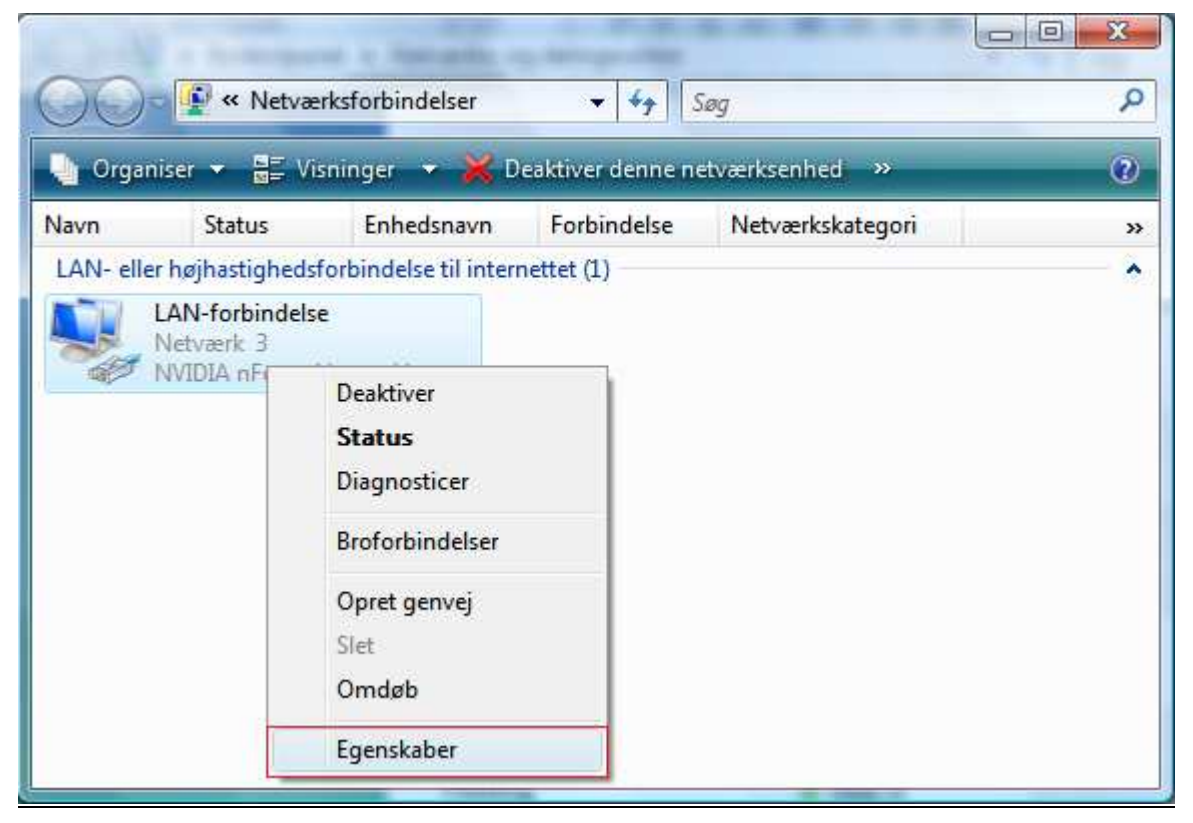

#### Figure 2

3. If you are asked for permission, as shown in figure 3, click du bliver bedt om tilladelse som vist på figur 3, click **Continue (FORTSÆT)**.

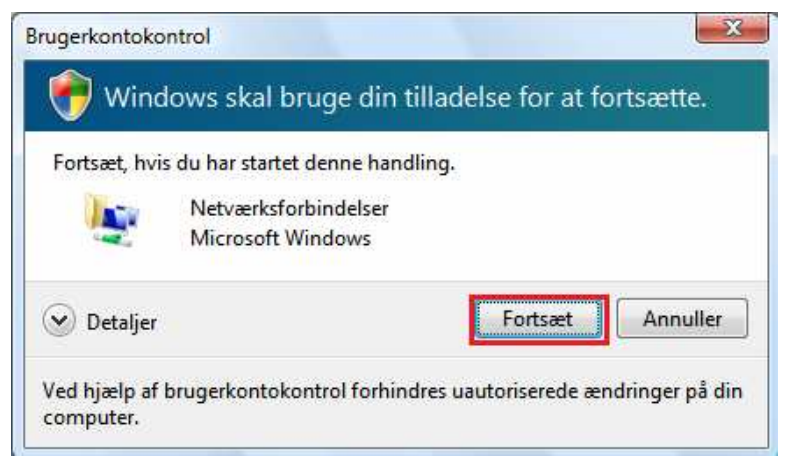

Figure 3

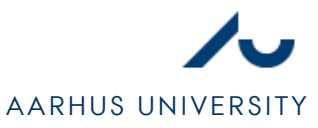

## STEP 3

- 1. Find TCP/IPv4 (INTERNET PROTOCOL VERSION 4) and select it.
- 2. Select Properties (EGENSKABER).

|       | rk Deling                                                                               |                                                                                |                                                                                           |                                            |                                 |  |
|-------|-----------------------------------------------------------------------------------------|--------------------------------------------------------------------------------|-------------------------------------------------------------------------------------------|--------------------------------------------|---------------------------------|--|
| Opret | forbindelse v                                                                           | ed hjælp                                                                       | af:                                                                                       |                                            |                                 |  |
| 9     | NVIDIA nFo                                                                              | rce Netwo                                                                      | orking Contro                                                                             | oller                                      |                                 |  |
| Denn  | e forbindelse                                                                           | bruger føl                                                                     | gende eleme                                                                               | enter:                                     | Konfigurer                      |  |
|       | QoS-pakk<br>Fil- og prir<br>▲ Internet P<br>▲ I/O-driver<br>▲ I/O-driver<br>▲ Besvarels | eplanlæg<br>terdeling<br>rotocol Ve<br>(Internet<br>til mappe<br>e til link-la | ning<br>til Microsoft-<br>arsion 6 (TCI<br>Protocol Ve<br>rtil link-layer<br>yer-topologi | netværk<br>P/IPv6)<br>rsion 4)<br>topologi |                                 |  |
|       | Installer                                                                               |                                                                                | Fjern                                                                                     |                                            | Egenskaber                      |  |
| Bes   | RIVEISE<br>P/IP (Transm                                                                 | ission Cor<br>protokol, d                                                      | ntrol Protoco<br>der kan brug                                                             | l/Interne<br>les til kor                   | et Protocol).<br>mmunikation på |  |

Figure 4

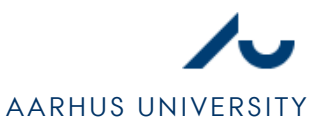

### STEP 4

- 1. Select Obtain an IP adress automatically (HENT AUTOMATISK EN IP-ADRESSE).
- 2. Select **Obtain DNS server adress automatically (HENT AUTOMATISK EN DNS-SERVERADRESSE)**. Though, it is an advantage to use alternative DNS-services (like OpenDNS) as it can provide more stability for the internet connection. The alternative DNS-setup is shown in Figure 5.
- 3. Press OK.

| Alter                                             | mativ konfiguration                                                            |                                                 |                          |                           |          |     |
|---------------------------------------------------|--------------------------------------------------------------------------------|-------------------------------------------------|--------------------------|---------------------------|----------|-----|
| Du kan få IP-ir<br>understøtter o<br>netværksadmi | ndstillinger tildelt aut<br>denne facilitet, Ellers<br>inistrator for at få de | tomatisk, hvi<br>s skal du kon<br>e korrekte IP | s dit<br>takte<br>'-inds | netvæ<br>din<br>stillinge | rk<br>r. |     |
| Hent aut                                          | omatisk en IP-adres                                                            | se                                              |                          |                           |          |     |
| Brug følg                                         | ende IP-adresse:                                                               |                                                 |                          |                           |          |     |
| IP-adresse:                                       |                                                                                | *2                                              |                          |                           |          |     |
| Undernetm                                         | rnetmaske:                                                                     |                                                 | )(                       | 0                         |          |     |
| Standardga                                        | ateway:                                                                        | (i                                              | 8                        | Si -                      | \$       |     |
| 🖱 Hent aut                                        | omatisk en DNS-serv                                                            | veradresse                                      |                          |                           |          |     |
| 💿 Brug følg                                       | ende DNS-serverad                                                              | resser:                                         |                          |                           |          |     |
| Foretrukker                                       | n DNS-server:                                                                  | 208 .                                           | 67                       | . 220                     | , 220    |     |
| Alternativ [                                      | DNS-server:                                                                    | 208 .                                           | 67                       | . 222                     | . 222    |     |
| 🕅 Validate                                        | settings upon exit                                                             |                                                 |                          | ſ                         | Avance   | ret |

Figure 5